## **Tool Relocation Matrix**

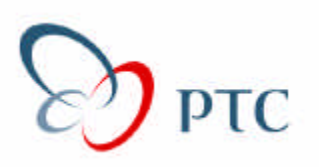

| OLD LOCATION                           | NEW LOCATION (*New Label Only)               |
|----------------------------------------|----------------------------------------------|
| File > Working Directory               | File > Set Working Directory*                |
| File > Export                          | File > Save A Copy*                          |
| File > Import > New                    | File > Open*                                 |
| File > Import > Append                 | Insert > Data From File                      |
| Edit > Modify                          | Edit > Properties*                           |
| Edit > Reroute                         | Edit > References*                           |
| Edit > Redefine                        | Edit > Definition*                           |
| Edit > Find                            | Edit > Find in Model Tree*                   |
| View > Default                         | View > Default Orientation*                  |
| View > Spin/Pan/Zoom                   | This command has been removed                |
| View > Orientation                     | View > Reorient*                             |
| View > Model Display                   | View > Display Settings > Model Display      |
| View > Datum Display                   | View > Display Settings > Datum Display      |
| View > Performance                     | View > Display Settings > Performance        |
| View > Advanced > Visibilities         | View > Display Settings > Visibilities       |
| Utilities > Colors > System            | View > Display Settings > System Colors      |
| Utilities > Colors > Entity            | View > Display Settings > Entity Colors      |
| View > Analysis Display                | View > Model Setup > Analysis Display        |
| View > Advanced > Photorender          | View > Model Setup > Photorender             |
| Utilities > Model Tree Settings > Load | View > Model Tree Setup > Open Settings File |
| Utilities > Model Tree Settings > Save | View > Model Tree Setup > Save Settings File |
| Datum menu ( on menu bar)              | Insert > Datum                               |
| Utilities > Compare Part               | Analysis > Part Comparison                   |
| Info > BOM                             | Info > Bill of Materials                     |
| Info > Pro/Engineer Objects            | Info > Session Info > Pro/Engineer Objects   |
| Info > Regen Info                      | Utilities > Model Player                     |
| Utilities > Trail/Training File        | Utilities > Play Trail/Training File*        |
| Utilities > Distributed Computing      | Utilities > Processing Distribution*         |
| Utilities > Preferences                | Utilities > Options*                         |
| Window > Open System                   | Window > Open System Window*                 |
| Help > Pro/E Help System               | Help > Contents and Index*                   |
| Help > I-Site Preferences              | Help > PTC I-Site*                           |
| Help > Round Tutor                     | Help > Rounds Tutorial*                      |
| Help > Customer Services Info          | Help > Technical Support Info*               |
|                                        |                                              |